# AIMA-RFSW RF A/B PROTECTION SWITCH

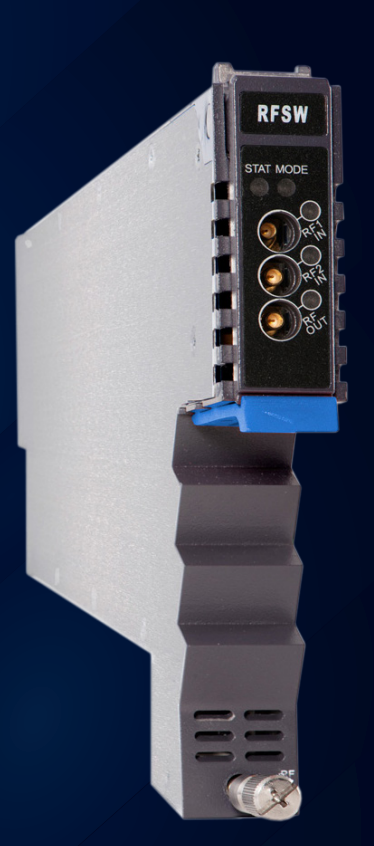

## Product user manual

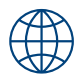

# technetix

## Online

Email: customer.service.vdl@technetix.com Website: technetix.com

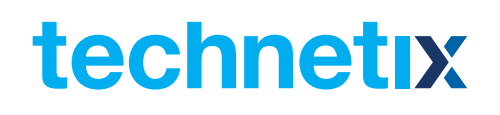

## Contents

| 1 | About this manual                     | 1  |
|---|---------------------------------------|----|
|   | 1.1 Related documentation             | 1  |
|   | 1.2 Technical support                 | 1  |
| 2 | Precautions                           | 2  |
| 3 | Overview                              | 3  |
|   | 3.1 Product description               | 3  |
|   | 3.2 Product key features              | 3  |
|   | 3.3 Specifications                    | 4  |
|   | 3.3.1 Block diagram                   | 5  |
|   | 3.4 Order details                     | 5  |
| 4 | Module characteristics                | 6  |
|   | 4.1 Module appearance and port layout | 6  |
|   | 4.1.1 Overview                        | 6  |
|   | 4.1.2 Front panel layout              | 7  |
|   | 4.1.3 Rear panel layout               | 8  |
| 5 | Installation                          | 9  |
|   | 5.1 Preparatory work for installation | 9  |
|   | 5.2 Unpacking                         | 9  |
|   | 5.3 Module installation               | 10 |
|   | 5.4 Check module LEDs                 | 11 |
|   | 5.5 Test the RF input signal          | 11 |
| 6 | Module configuration & alarm setup    | 12 |
|   | 6.1 Port configuration screen         | 12 |
|   | 6.2 Restoring factory default         | 14 |
|   | 6.3 Reboot                            | 15 |
|   | 6.4 Alarms monitoring                 | 17 |
|   | 6.4.1 Alarm status pages              | 17 |

# technetix

| Ар | Appendix A: Default alarm limit settings27                 |    |  |  |  |  |
|----|------------------------------------------------------------|----|--|--|--|--|
| 7  | Troubleshooting                                            | 26 |  |  |  |  |
|    | 6.7 Device uprade                                          | 25 |  |  |  |  |
|    | 6.6 Logs management                                        | 24 |  |  |  |  |
|    | 6.5.3 Input/Output status monitoring                       | 22 |  |  |  |  |
|    | 6.5.2 Temperature, +12V/+5V voltage alarm level management | 21 |  |  |  |  |
|    | 6.5.1 Monitoring function ON/OFF                           | 20 |  |  |  |  |
|    | 6.5 Alarm monitoring configuration                         | 20 |  |  |  |  |
|    | 6.4.3 Module port alarms                                   | 19 |  |  |  |  |
|    | 6.4.2 Module operating voltage and temperature alarm       | 18 |  |  |  |  |

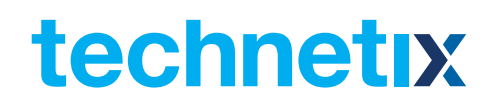

## **1 About this manual**

## **1.1 Related documentation**

The following documents may be used in conjunction with this manual:

- AIMA3000 Product User Manual
- AIMA ASMM Product User Manual
- AIMA3000 NMS Web Management System Product User Manual
  - NMS3-EPSM Basic Inventory Management
  - NMS3-EPSM Basic Alarm Management
  - NMS3-EPSM Basic System Management
  - NMS3-EPSM Basic Template Management

## 1.2 Technical Support

If you need help in the process of setting up and maintaining RFSW, please contact Technetix customer service:

## Europe:

Technetix BV Kazemat 5 NL-3905 NR Veenendaal P.O. Box 385 NL-3900 AJ Veenendaal The Netherlands

Phone: +31 318 58 59 59

Email: customer.service.vdl@technetix.com

## **2** Precautions

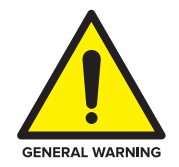

## WARNING!

This equipment is intended for indoor applications. To prevent fire or electrical shock, or damage to the equipment, do not expose units to water or moisture.

- You should carefully read and thoroughly understand the contents of the manual before installing and using this equipment.
- At any time, there may be dangerous voltage inside the device.
- **DO NOT** power up before the cover and the panels of the equipment are installed and the enclosure is closed.

## Cleaning

Only use a damp cloth to clean the front panel. Use a soft dry cloth to clean the top of the unit. **DO NOT** use any spray cleaners or chemicals of any kind.

## Outage or overload requiring service and repairs

Unplug the unit and refer the servicing to Technetix qualified service personnel only.

## **Servicing and repairs**

**DO NOT** attempt to service this unit yourself. Refer all servicing needs to Technetix qualified service personnel only.

## **3 Overview**

## 3.1 About the Product

The RF A/B Protection Switch (RFSW) is designed to plug into the latest generation Advanced Intelligent Multi-services Access platform - the AIMA3000.

Providing reliable radio signal stability, the RFSW is an RF-based switching device designed for automatic or manual switching of radio signals. It maintains the RF output in the event of a loss or degraded signal of one of the two signals connected to its inputs.

Engineered for high-isolation, the impedance-matched RF switch relay, is controlled by microcontroller-based logic circuits. This intelligent microcontroller manages the switch based on the detection of RF input signal levels. In addition, the switch can operate based on user-defined minimum and maximum RF threshold levels. The RFSW switching module provides self-monitoring and communicates with the ASMM (AIMA3000 System Management Module) within the AIMA3000 chassis.

The switching action may be set to by automatic or manual operation. When in manual mode, the switch can be controlled through the ASMM's Web Interface, the AIMA hand-held controller, or through the NMSE. The module's microcontroller determines when to switch signals based on total RF power as commonly used in forward transmission, or based on pilot tone detection of a single frequency as specified by the customer.

## **3.2 Product Key Features**

- Plug-and-play AIMA3000 platform module
- Forward-path version (5 MHz to 1218 MHz) suits CENELEC and NTSC up to 158 channels (both analog and digital)
- Highly reliable, compact design
- Operates in AUTO or MANUAL mode
- Operator defined adjustable thresholds for both inputs with the maximum and minimum signal parameters
- Comprehensive remote monitoring
- Configurable alarm threshold levels
- Remote firmware upgrade and auto upload/download of configuration files through ASMM webinterface or using the NMSE
- Bulk firmware updates through the NMSE
- FCC, CE and RCM<sup>(1)</sup> compliant

<sup>(1)</sup> See Declaration of Conformity for current status.

## **3.3 Specifications**

## **RF** performance

RF bandwidth RF flatness Insertion loss Isolation

RF impedance RF return loss RF test point relative to RF output port RF connectors RF test points Switching time Alarms and status 5 - 1218 MHz ± 0.5 dB 3 dB maximum < 65 dB (5 to 1000 MHz) < 60 dB (1000 to 1218 MHz) 75 Ω > 16 dB -20 ± 1 dB 3 x GSK-type female 3 x Mini-SMB < 15 ms Front-panel LEDS and SNMP traps

#### General

Power supply Power consumption Operating temperature Operating humidity Storage temperature Storage humidity Dimensions (W\*D\*H) Weight Supported network management options Powered via AIMA3000 backplane < 0.5 W -5 - 55°C Maximum 90 % (Non-condensing) -25 - 70°C 90% (non-condensing) 24.6 \* 410 \* 152.5 mm 0.88 kg The NMSE or through ASMM's Web Interface

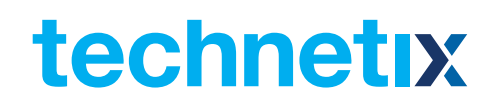

## 3.3.1 Block Diagram

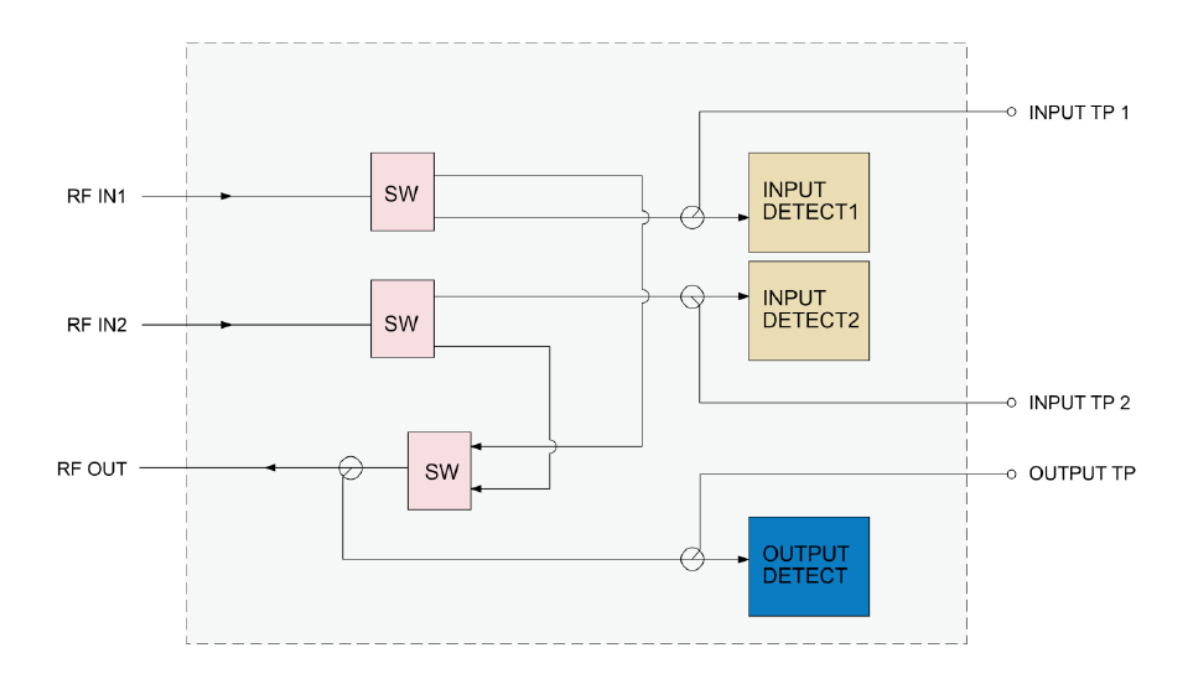

## Figure 3-1 RFSW block diagram

## 3.4 Order Details

## A-RFSW-[Z] RF A/B protection switch

## **Options:**

## Z Bandwidth

**1G** 45 - 1000 MHz (Standard)

**12** 5 - 1218MHz

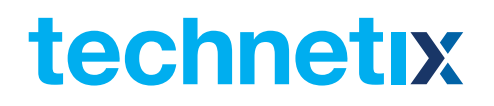

## **4 Module Characteristics**

4.1 Module Appearance and Port Layout

4.1.1 Overview

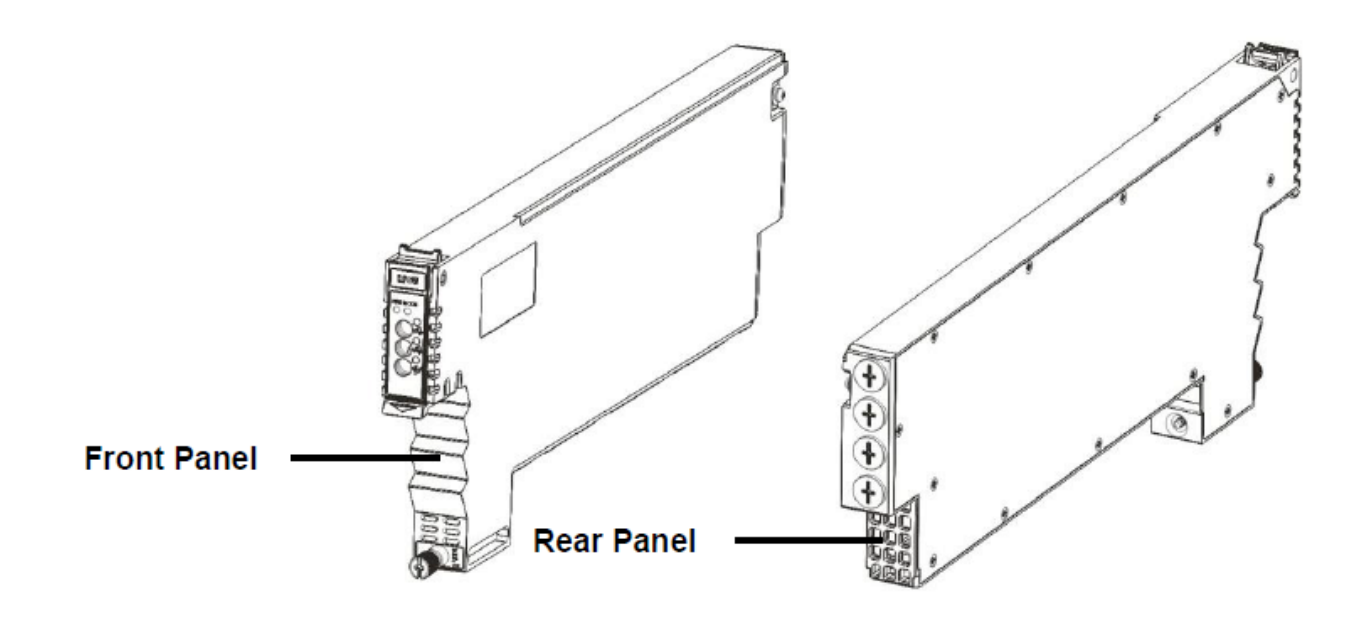

Figure 4-1 Module appearance

## 4.1.2 Front panel view

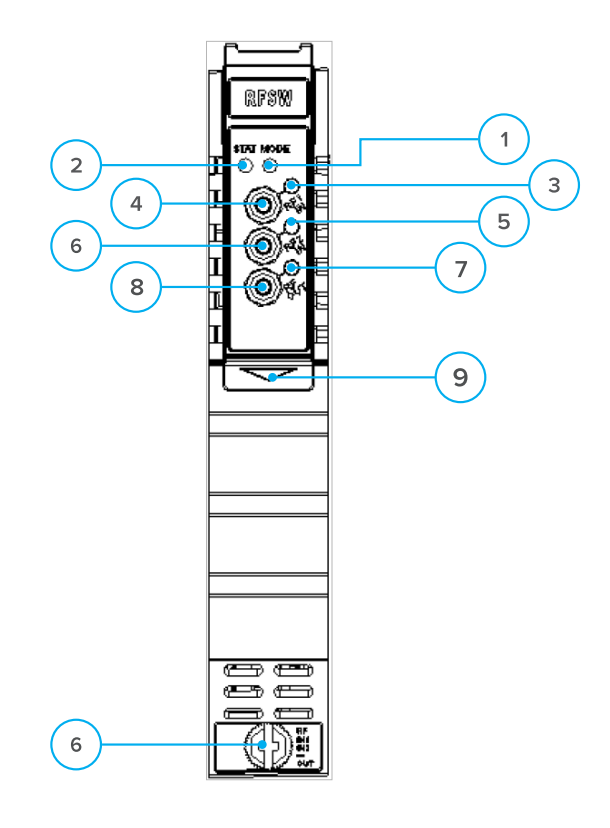

## Figure 4-2 FPAS Front panel layout

## Table 4-1 FPAS Front Panel Functions

| Item Number | Item               | Description                                                                                                    |
|-------------|--------------------|----------------------------------------------------------------------------------------------------|
| 1           | MODE               | Module working mode indicator Manual: Green Light Blinking, 1 time per second Automatic: Green                                           |
| 2           | STAT               | Module working status indicator Normal: Green Minor Alarm: Orange Major Alarm: Red                                                       |
| 3           | RF 1 IN LED        | Input A working mode indicator (Select input A, light blinking), 1 time per second Normal: Green<br>Minor Alarm: Orange Major Alarm: Red |
| 4           | RF 1 IN TP         | Input A testing point                                                                                                    |
| 5           | RF 2 IN LED        | Input B working mode indicator (Select input B, light blinking), 1 time per second Normal: Green<br>Minor Alarm: Orange Major Alarm: Red |
| 6           | RF 2 IN TP         | Input B testing point                                                                                                    |
| 7           | RF OUT LED         | RF working mode indicator Normal: Green Major Alarm: Red Minor Alarm: Orange                                                             |
| 8           | RF OUT TP          | RF output testing point                                                                                                    |
| 9           | Tab-retaining clip | Plug and fix the module. The tab-retaining clip will pop-up after pressing the release and plug module.                                  |
| 10          | Front screw        | Fix RFSW Module                                                                                                    |

## 4.1.3 Rear panel view

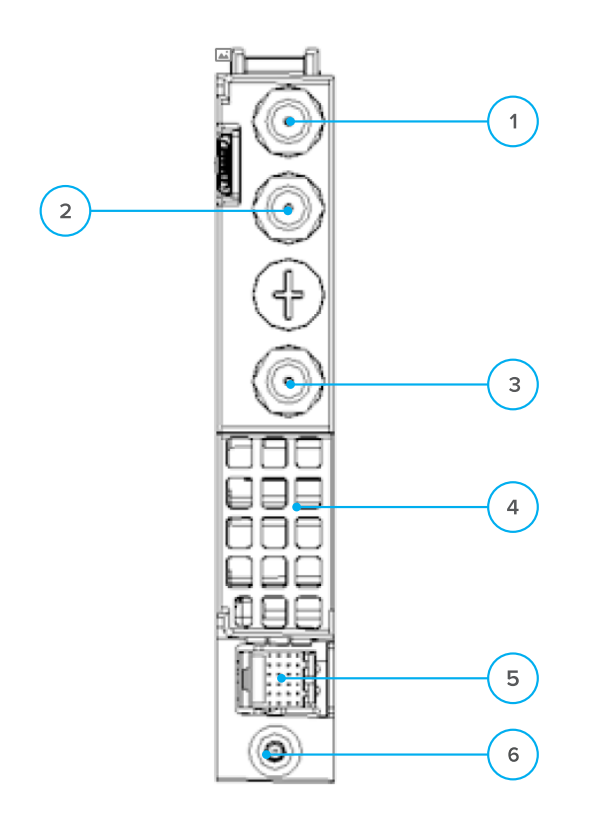

## Figure 4-3 Rear panel layout

## Table 4-2 FPAS rear panel functions

| Item Number | Item                | Description                                     |
|-------------|---------------------|-------------------------------------------------|
| 1           | Input In A          | RF input A                                      |
| 2           | Input In B          | RF input B                                      |
| 3           | RF out              | RF output                                       |
| 4           | Air vent            | Air vent allowing air to flow out of the module |
| 5           | Multi-pin connector | Power and communcation port                     |
| 6           | Placement Pin       | Used to position the module in the chassis      |

technetix

## **5** Installation

## 5.1 Preparatory Work for Installation

Before installing this device, you must ensure that the unit is intact and ready for installation. Unpack and check the unit: Open the box to check for any damage that may have occurred during shipment.

If damage is found, please contact a Technetix customer support representative.

## Necessary equipment and tools for installation:

## Table 5-1 Necessary equipment and tools for installation

| Tools/Modules                | Description                                     |
|------------------------------|-------------------------------------------------|
| Phillips screwdriver PH1/PH2 | For use with the AIMA3000 chassis               |
| RFSW Module                  | The module to install into the AIMA3000 chassis |

## 5.2 Unpacking

Unpack the module. Keep the packaging materials for future transport needs.

Check the package manifest, record the product module type, serial number, purchase date, and any other relevant information to facilitate later management and maintenance.

## Table 5-2 Packing Manifest

| No. | Description                                        | Qty |
|-----|----------------------------------------------------|-----|
| 1   | RFSW module                                        | 1   |
| 2   | Individual test sheet (Certificate of Performance) | 1   |

## **5.3 Module Installation**

1. Gently depress the retaining clip and release the hinged tab

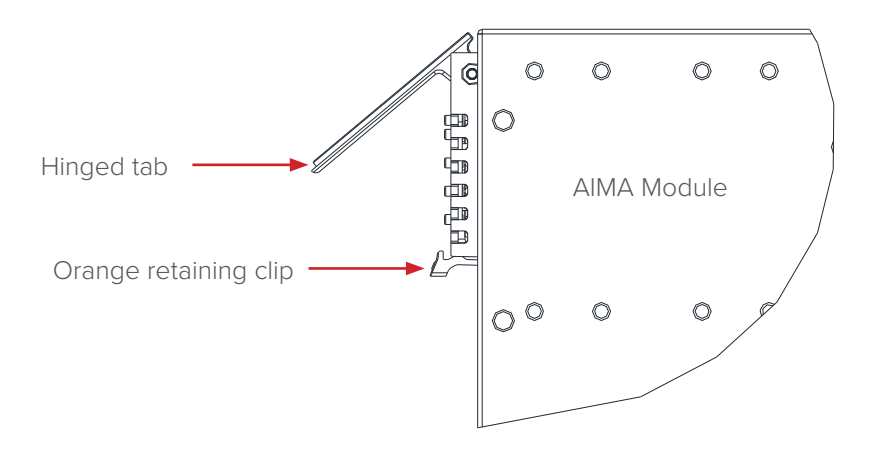

2. Hold the AIMA module casing upright, align it with the AIMA3000 slide rails for the correct slot, and insert the module until it reaches the multi-pin connector.

**DO NOT** use excessive force when inserting the module, but ensure the RF connectors at the rear of the module are securely connected with the chassis's RF connectors.

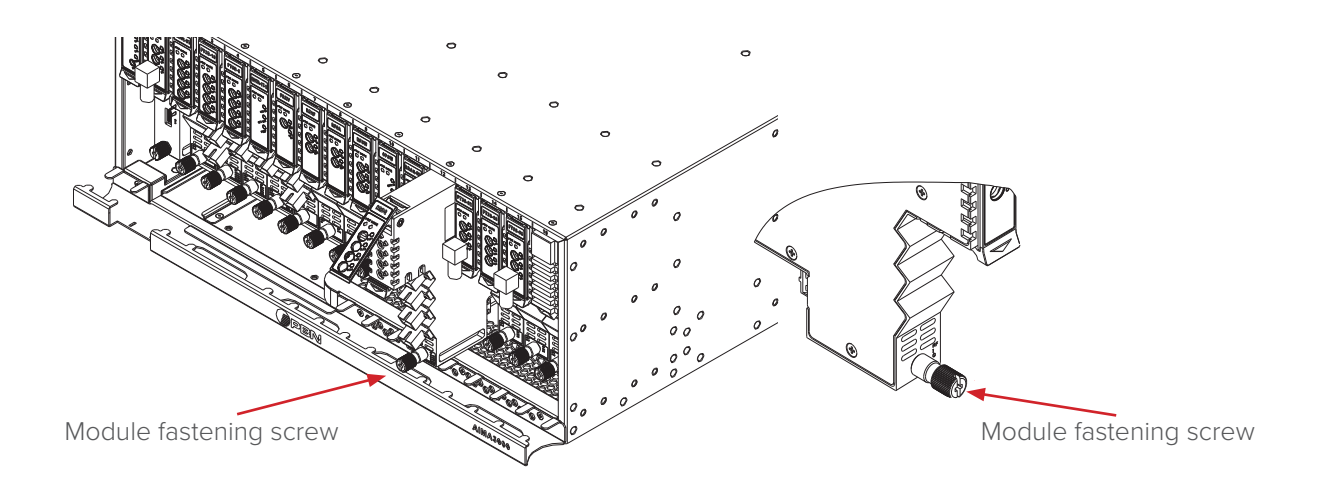

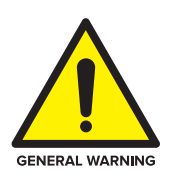

## CAUTION!

The module MUST be installed correctly to ensure a proper connection of the module's multi-pin connector and the backplane.

## Tip:

When inserting the module into the guide rails, vertically tilt the module slightly to check that the guides are properly seated on the rails. The module is guided to the correct position using the large metal fastening screw on the lower part of the front panel.

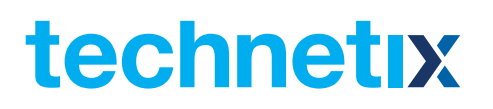

3. After the module is inserted, gently push the hinged tab until it snaps into the retaining clip. While pushing down on the hinged tab, the AIMA module will mate with the power bus and will lock in into the chassis.

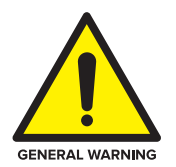

## **CAUTION!**

If force is required to insert a module, then it may not be correctly seated on the slide rails, or the mounting screw may be misaligned.

4. When the module is fully seated within the chassis, on the AIMA module, fasten the spring-loaded mounting screw. **Only use fingers to fasten the mounting screw. DO NOT use a screwdriver.** 

## 5.4 Check Module LEDs

When the module has been installed, and power is supplied to the module, the status LEDs will show a blinking green light indicating that the input signal is normal. If the signal is normal the module STAT status indicator will show a green light, and the **'RF 1 IN'** and **'RF 2 IN'** input port status indicators will also show a green light (when "RF 1 IN" / "RF 2 IN" input ports both have an input signal).

## 5.5 Test the RF Input Signal

Measure the RF level at **'RF 1 IN TP'**. Add 20 dB to the RF reading to compensate for RF loss. Set the RF settings in RFSW page in the ASMM's web interface. Measure **'RF 2 IN TP'** at the -20 dB test point to ensure that the RF level present at **'RF 2 IN'** is within 1 dB range of **'RF 1 IN'**.

Please note that the insertion loss of the RFSW is 2 dB. When measuring RF levels using the -20 dB test point, the RF levels measured at the input port and output port will read a 2 dB difference due to the RFSW insertion loss.

When the RF output of the RFSW is not connected to another AIMA module, the RF readings at the RF test point of the RF output port may not be accurate. In this case, install a 75  $\Omega$  terminator to terminate the output port and improve the accuracy of the RF test point readings.

When testing the RF signal at TP port, make sure that the RF output port is either connected with an RF load or has 75  $\Omega$  terminator installed.

## 6 Module configuration & alarm setup

The module configuration settings can be implemented using the ASMM's web interface and the NMSE network management software. This manual only provides web interface configuration methods. For NMSE configuration methods please refer to the NMSE network management software manual.

## 6.1 Port Configuration screen

After the logging in to the AIMA-ASMM controller's web interface, select the **'Modules'** tab from the top row and then the **'RFSW'** from the left column to configure the RFSW. After selecting the **'RFSW'**, the main RFSW settings page will appear to configure the module parameters.

|                 | System | Modules                                          | Narms                           | Logs            | Upgrade                             |              |                           |                        |                   |          |
|-----------------|--------|--------------------------------------------------|---------------------------------|-----------------|-------------------------------------|--------------|---------------------------|------------------------|-------------------|----------|
| All Mo          | odules |                                                  | Module In                       | formation -     |                                     |              |                           |                        |                   |          |
| 0 ASN<br>1<br>2 | лм     |                                                  | Model:<br>HW Asser<br>FW Versio | mbly No:<br>on: | AIMA-RFSW<br>A04330_2h<br>V01.00.03 |              | Serial No:<br>FW Part No: | 13015746<br>S08620     |                   | Refresh  |
| 3<br>4<br>5     |        | Configuration Alarm Control Enable  Module Alias |                                 |                 | RFSW                                | RFSW         |                           |                        |                   |          |
| 6               |        |                                                  | Alarm Set                       | tings —         |                                     |              |                           |                        |                   |          |
| 8 RR/           | AG     |                                                  | Paramete                        | er              | Current Value                       | НіНі         | Hi                        | Lo                     | LoLo              | Deadband |
| 9 RFS           | SW     |                                                  | Temperate                       | ure(°C)         | 3 <mark>6</mark> .3                 | 70.0         | 65.0                      | 0.0                    | -5.0              | 2.0      |
| Po              | ort    |                                                  | +12V Inpu                       | t Voltage(V)    | 11.8                                | 13.5         | -                         | -                      | 10.5              | 0.2      |
| 10              |        | S.                                               | 15V Input                       | Voltage(V)      | 5.0                                 | 6.0          | -                         | 3 <del></del>          | 4.4               | 0.1      |
| 11 FP<br>12     |        |                                                  |                                 |                 | 90)<br>                             |              |                           |                        |                   | Submit   |
| 13              |        |                                                  | Command                         | ls ———          |                                     | Vertex 10    |                           |                        |                   |          |
| 14              |        |                                                  | Factory De                      | aults:          | Apply                               | Warning: Ap  | olying factory defaults   | s will erase all confi | guration and rest | ore      |
| 15<br>16        |        |                                                  | Reboot:                         |                 | Apply                               | Warning: Rel | pooting the module with   | vill take approx. 20 s | seconds.          |          |
| PS1             |        |                                                  | -                               |                 |                                     |              |                           |                        |                   |          |
| PS2             |        |                                                  |                                 |                 |                                     |              |                           |                        |                   |          |
| AFAN            |        | 4                                                |                                 |                 |                                     |              |                           |                        |                   |          |

On the main window in the 'Alarm Setting' section, various alarms can be toggled.

Selecting 'Port 1' below the RFSW module on the left column will open up the port configuration page.

| System      | Modules | Alarms                    | Logs           | Upgrade             |       |             |          |          |          |         |           |         |          |
|-------------|---------|---------------------------|----------------|---------------------|-------|-------------|----------|----------|----------|---------|-----------|---------|----------|
| All Modules |         | Port Infor                | mation ——      |                     |       |             |          |          |          |         |           |         |          |
| 0 ASMM      |         | Slot: 9 Module Type: RFSW |                |                     |       |             |          |          |          | Refresh |           |         |          |
| 1           |         | Ctatus                    |                |                     |       |             |          |          |          |         |           |         |          |
| 2           |         | Switch St                 | ato: Dath A    | Failovar Status:    | Ba    | th Dath St  | atue:    | Dath     |          |         | Dath B St | atue:   |          |
| 3           |         | Switch Sta                |                | anover Status.      | DC    |             | atus. 🕤  | Faul     | A Statu: |         | aur D Si  | atus. 🖝 |          |
| 4           |         | Configura                 | ition ———      |                     |       |             |          |          |          |         |           |         |          |
| 5           |         | Switch M                  | ode Automa     | tic 🔻               | Switc | h Control   | [        | Path A 🔻 |          |         |           |         |          |
| 6           |         | Revert En                 | able On 🔻      |                     | Wait  | To Restore  | e Time   | 1        | (1-10)   | s       |           |         | Submit   |
|             |         | - Alarm Ca                |                |                     |       |             |          |          |          |         |           |         |          |
| 9 RESW      |         | Aldilli Se                | ungs           |                     | 0.00  |             |          |          |          |         |           |         |          |
| Port        |         | Failover S                | tatus Alarm e  | nableMajor <b>T</b> | Bo    | oth Path St | tatus Al | arm enab | oleMajo  | r 🔻     |           |         |          |
| 10          |         | Path A St                 | atus Alarm     | nableMajor <b>•</b> | Pa    | ath B Statu | is Alarn | enab     | oleMajo  | r 💌     |           |         |          |
| 11 FPAS     |         | Paramet                   | er             | Current Value       | HiH   |             | Hi       |          | Lo       |         | Lol       | -0      | Deadband |
| 12          |         | Path A In                 | put Level(dBm\ | 1) 58.2             |       | 70.8        |          | 66.8     |          | 48.8    |           | 44.8    | 2.0      |
| 13          |         | Path B In                 | put Level(dBm\ | ) 58.7              |       | 70.8        |          | 66.8     |          | 48.8    |           | 44.8    | 2.0      |
| 14          |         | Output Po                 | ower(dBmV)     | 56.4                |       | 68.8        |          | 64.8     |          | 46.8    |           | 42.8    | 2.0      |
| 15          |         |                           |                |                     | 10    | Ċ.          |          |          |          | -       |           |         | Submit   |
| 16          |         |                           |                |                     |       |             |          |          |          |         |           |         |          |
| PS1         |         |                           |                |                     |       |             |          |          |          |         |           |         |          |
| PS2         |         |                           |                |                     |       |             |          |          |          |         |           |         |          |
| AFAN        |         |                           |                |                     |       |             |          |          |          |         |           |         |          |

In the port settings page, the switch parameters can be set.

| Setting              | Description                                                                                                    |
|----------------------|----------------------------------------------------------------------------------------------------|
| Switch Mode          | Toggle manual or automatic operation                                                                                                    |
| Wait to Restore Time | After the input has been switched, a timer can be set for<br>the switch to return it to the default input. It prevents the<br>switch from continuously toggling between states. |
| Switch Control       | Sets the primary switch port                                                                                                    |

On the 'Port 1' configuration page, the 'Switch Control' can be set to:

Path A

Input limits can be set by configuring the parameters for the 'Critical Alarm' and 'Low Alarm'. When a 'Critical High' or 'Critical Low' Alarm occurs, the RFSW will automatically switch to 'Path B' (when no critical high or low alarms exist on 'Path B').

Path B

Input limits can be set by configuring the parameters for the 'Critical Alarm' and 'Low Alarm'. When a 'Critical High' or 'Critical Low' Alarm occurs, the RFSW will automatically switch to 'Path A' (when no critical high or low alarms exist on 'Path A').

## 6.2 Restoring factory default

Loading factory defaults can restore the device to the original settings. Detailed operations:

Click on the 'Modules' tab and click the module to be configured as shown in Figure 6-1. Click 'Apply' to the right of the 'Factory Default' label in the commands section. When finished, the device configuration will be reset. For more detailed factory reset information, please refer to the factory restore and upgrade configuration parameters table as in Table 6-1.

#### Note:

All the powers displayed on the webpage are total power.

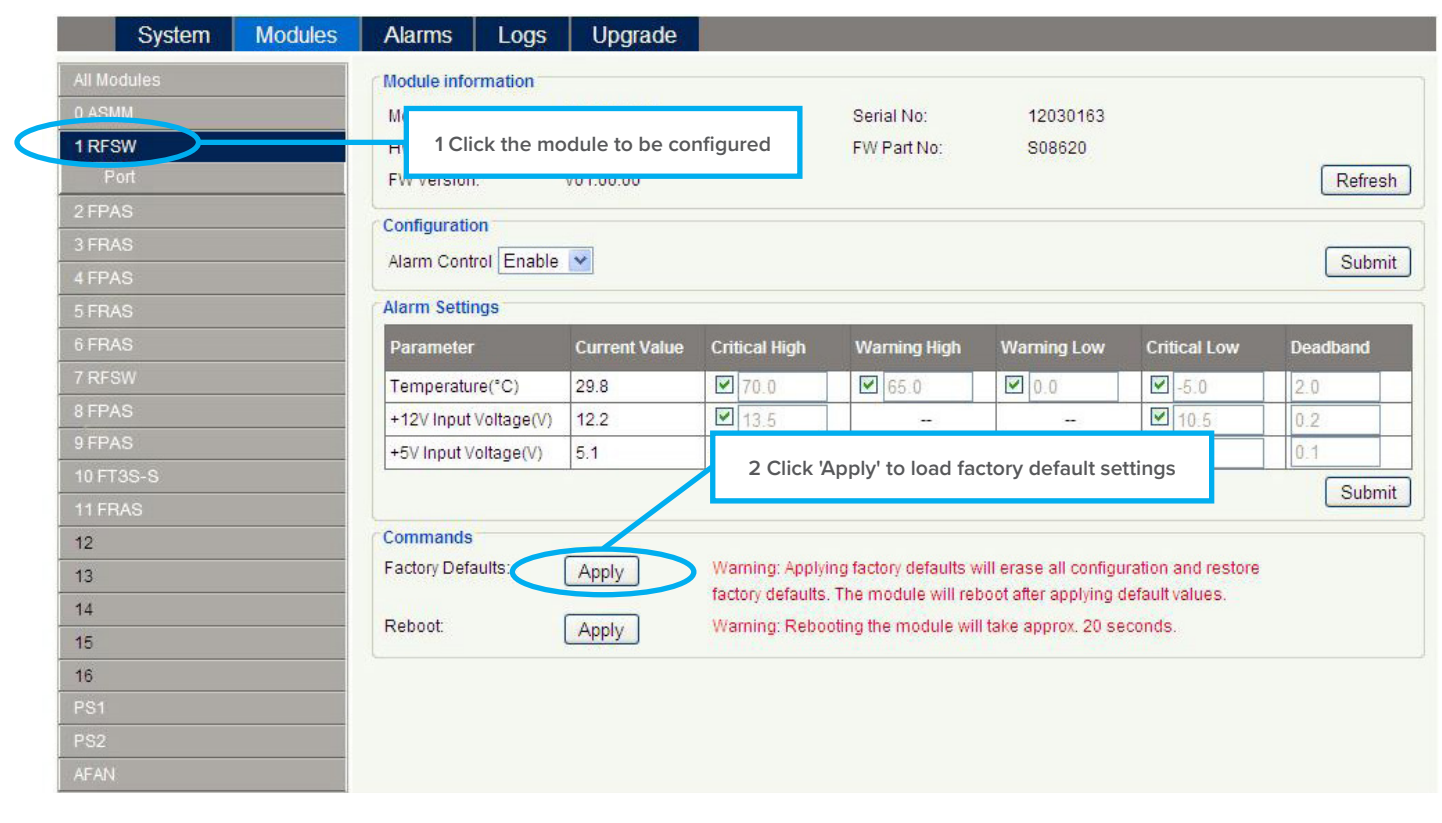

Figure 6-1

## Table 6-1 Factory default parameter table

| Name                 | Configuration    | Factory Default Value | After Software Upgrade                   |
|----------------------|------------------|-----------------------|------------------------------------------|
| Alarm Control        | ON/OFF           | ON                    | Same as the configuration before upgrade |
| Switch Mode          | Automatic/Manual | Automatic             | Same as the configuration before upgrade |
| Revert Enable        | ON/OFF           | ON                    | Same as the configuration before upgrade |
| Switch control       | Path A/Path B    | Path A                | Same as the configuration before upgrade |
| Wait to Restore Time | 1-10 s           | 10 s                  | Same as the configuration before upgrade |

## 6.3 Reboot

The module can be made to reboot remotely, shown in **Figure 6-2** below.

## **Detailed operations:**

Click on the 'Modules' tab on the top row, and then click the corresponding 'RFSW' module from the left column. In the command section, click the 'Apply' button next to the Reboot label. Next, click 'Submit' to confirm, and the module will automatically restart. The module's configuration will not be lost after rebooting.

| System      | Modules | Alarms Logs                                                                                                    | Upgrade       |               |                    |              |              |          |  |  |  |
|-------------|---------|----------------------------------------------------------------------------------------------------|---------------|---------------|--------------------|--------------|--------------|----------|--|--|--|
| All Modules |         | Module information                                                                                                    |               |               |                    |              |              |          |  |  |  |
| 0 ASMM      |         | M Serial No: 12030163                                                                                                    |               |               |                    |              |              |          |  |  |  |
| 1 RFSW      |         | H 1 Click the mo                                                                                                    | dule to be co | nfigured      | FW Part No:        | S08620       |              |          |  |  |  |
| Port        |         | FW version:                                                                                                    | V01.00.00     |               |                    |              |              | Refr     |  |  |  |
| 2 FPAS      |         | Configuration                                                                                                    |               |               |                    |              |              |          |  |  |  |
| 3 FRAS      |         | Alarm Control Enable                                                                                                    |               |               |                    |              |              |          |  |  |  |
| 4 FPAS      |         |                                                                                                    |               |               |                    |              |              |          |  |  |  |
| 5 FRAS      |         | Alarm Settings                                                                                                    |               |               |                    |              |              |          |  |  |  |
| 6 FRAS      |         | Parameter                                                                                                    | Current Value | Critical High | Warning High       | Warning Low  | Critical Low | Deadband |  |  |  |
| 7 RFSW      |         | Temperature(°C)                                                                                                    | 29.8          | 70.0          | 65.0               | 0.0          | -5.0         | 2.0      |  |  |  |
| 8 FPAS      |         | +12V Input Voltage(V)                                                                                                    | 12.2          | 13.5          |                    |              | 10.5         | 0.2      |  |  |  |
| 9 FPAS      |         | +5V Input Voltage(V)                                                                                                    | 5.1           | 6.0           |                    |              | 4.4          | 0.1      |  |  |  |
| 10 FT3S-S   |         |                                                                                                    |               |               |                    | Sub          |              |          |  |  |  |
| 11 FRAS     |         | L                                                                                                    |               | 2             | Click 'Apply' to r | eboot device |              |          |  |  |  |
| 12          |         | Commands                                                                                                    |               |               | 11.2               |              |              |          |  |  |  |
| 13          |         | Factory Defaults: Apply Warning: Applying factory defaults will erase all configuration and restore factory defaults. The module will reboot after applying default values. Reboot: Warning: Rebooting the module will take approx. 20 seconds. |               |               |                    |              |              |          |  |  |  |
| 14          |         |                                                                                                    |               |               |                    |              |              |          |  |  |  |
| 15          |         |                                                                                                    |               |               |                    |              |              |          |  |  |  |
| 16          |         |                                                                                                    |               |               |                    |              |              |          |  |  |  |
| PS1         |         |                                                                                                    |               |               |                    |              |              |          |  |  |  |
| PS2         |         |                                                                                                    |               |               |                    |              |              |          |  |  |  |
|             |         |                                                                                                    |               |               |                    |              |              |          |  |  |  |

Figure 6-2

| Items              | Sub Items                             | Effect and<br>Configuration method                | Configuration             |  |  |
|--------------------|---------------------------------------|---------------------------------------------------|---------------------------|--|--|
|                    | Model                                 | -                                                 | -                         |  |  |
|                    | HW Assembly No                        | -                                                 | -                         |  |  |
| Module Information | FW Version Firmware version           | -                                                 | -                         |  |  |
|                    | Serial No                             | -                                                 | -                         |  |  |
|                    | FW Part No<br>Firmware package number | -                                                 | -                         |  |  |
| Configuration      | Alarm Control                         | Control Alarm Indicator ON/OFF                    | Enable/Disable            |  |  |
|                    | Critical High                         |                                                   |                           |  |  |
|                    | Warning High                          |                                                   |                           |  |  |
| Alarm Setting      | Warning Low                           | Alarm level setting, alar<br>are not allowed to b | m parameters<br>e changed |  |  |
|                    | Critical Low                          |                                                   |                           |  |  |
|                    | Deadband                              |                                                   |                           |  |  |

## 6.4 Alarms Monitoring

All alarm information is monitored by the ASMM module. If an alarm occurs, view the associated pages to find more detailed alarm information.

## 6.4.1 Alarm Status Pages

Click the 'Alarms' tab on the top menu bar to display an overview of the alarm status of all the installed modules as shown in Figure 6-3 below.

There are three alarm statuses:

- Normal: Green light
- Major alarm: Orange light
- Major alarm: Red light

| System Modules | Alarms | ogs Upgrade |                     |
|----------------|--------|-------------|---------------------|
| All Modules    | Slot   | Module Type | Alarm Status        |
| 0 ASMM         | 0      | ASMM        | •                   |
| 2 FPAS         | 1      | RFSW        |                     |
| 3 FRAS         | 2      | FPAS        |                     |
| 4 FPAS         | 3      | FRAS        |                     |
| 5 5040         | 4      | FPAS        | •                   |
| SFRAS          | 5      | FRAS        | •                   |
| 6 FRAS         | 6      | FRAS        |                     |
| 7 RFSW         | 7      | RFSW        |                     |
| 8 FPAS         | 8      | FPAS        | •                   |
| 9 FPAS         | 9      | FPAS        | •                   |
| 10 5700 0      | 10     | FT3S-S      |                     |
| 10+135-5       | 11     | FRAS        | •                   |
| 11 FRAS        | 12     | -           | 1                   |
| 11 FRXV        | 13     | -           |                     |
| 12             | 14     | -           | 1. ( <del>H</del> ) |
| 13             | 15     |             |                     |
| 13             | 16     |             |                     |
| 14             | PS1    | PS          | •                   |
| 15             | PS2    | PS          | •                   |
| 16             | AFAN   | AFAN        | •                   |
| PS1            |        |             | Refresh             |
| PS2            |        |             |                     |
| AFAN           |        |             |                     |

Figure 6-3

## 6.4.2 Module Operating Voltage and Temperature Alarm

Click on the corresponding module, as shown in the following figure, to view the module alarm information. By clicking on the corresponding **'RFSW'** on the left column, under **'Alarms'** tab, the operator can view the module temperature and supply voltage alarms. The operator can utilize the status indicators to judge whether the module is working properly.

There are three alarm statuses:

- Normal: Green light
- Major alarm: Orange light
- Major alarm: Red light

| All Modules                                                                   | Slot 1 | RFSW   | Alarm Status     |               |               |              |             |              |          |       |
|-------------------------------------------------------------------------------|--------|--------|------------------|---------------|---------------|--------------|-------------|--------------|----------|-------|
| 0 ASMM                                                                        | No.    | Alarn  | п Туре           | Current Value | Critical High | Warning High | Warning Low | Critical Low | Deadband | Statu |
| 1 RFSW                                                                        | 1      | Temp   | erature(°C)      | 29.5          | 70.0          | 65.0         | 0.0         | -5.0         | 2.0      |       |
| Port                                                                          | 2      | +12V   | Input Voltage(V) | 12.2          | 13.5          | -            |             | 10.5         | 0.2      |       |
| 2 FPAS                                                                        | 3      | +5V Ir | nput Voltage(V)  | 5.1           | 6.0           |              | -           | 4.4          | 0.1      |       |
| 3 FRAS                                                                        |        |        |                  |               |               |              |             |              | l        | Refre |
| 4 FPAS                                                                        |        |        |                  |               |               |              |             |              |          |       |
| 5 FRAS                                                                        |        |        |                  |               |               |              |             |              |          |       |
| 6 FRAS                                                                        |        |        |                  |               |               |              |             |              |          |       |
| 7 RESW                                                                        |        |        |                  |               |               |              |             |              |          |       |
|                                                                               |        |        |                  |               |               |              |             |              |          |       |
| 8 FPAS                                                                        |        |        |                  |               |               |              |             |              |          |       |
| 8 FPAS<br>9 FPAS                                                              |        |        |                  |               |               |              |             |              |          |       |
| 8 FPAS<br>9 FPAS<br>10 FT3S-S                                                 |        |        |                  |               |               |              |             |              |          |       |
| 8 FPAS<br>9 FPAS<br>10 FT3S-S<br>11 FRAS                                      |        |        |                  |               |               |              |             |              |          |       |
| 8 FPAS<br>9 FPAS<br>10 FT3S-S<br>11 FRAS<br>12                                |        |        |                  |               |               |              |             |              |          |       |
| 8 FPAS<br>9 FPAS<br>10 FT3S-S<br>11 FRAS<br>12<br>13                          |        |        |                  |               |               |              |             |              |          |       |
| 8 FPAS<br>9 FPAS<br>10 FT3S-S<br>11 FRAS<br>12<br>13<br>14                    |        |        |                  |               |               |              |             |              |          |       |
| 8 FPAS<br>9 FPAS<br>10 FT3S-S<br>11 FRAS<br>12<br>13<br>14<br>15              |        |        |                  |               |               |              |             |              |          |       |
| 8 FPAS<br>9 FPAS<br>10 FT3S-S<br>11 FRAS<br>12<br>13<br>14<br>15<br>16        |        |        |                  |               |               |              |             |              |          |       |
| 8 FPAS<br>9 FPAS<br>10 FT3S-S<br>11 FRAS<br>12<br>13<br>14<br>15<br>16<br>PS1 |        |        |                  |               |               |              |             |              |          |       |

#### Figure 6-4

Use the status indicators to determine if the module is working properly. If the device is replaced or reset, click **'Refresh'** to update the alarm information.

## 6.4.3 Module port alarms

Click on **'Port'** under the associated RFSW from the left column, as shown in **Figure 6-5**. From the **'Port'** screen, the operator can view the Input Total Power, and the Input Level alarms status.

There are three alarm statuses:

- Normal: Green light
- Major alarm: Orange light
- Major alarm: Red light

| System                                     | Module | larms   | s Dogs Upg              | grade         |               |              |                    |              |          |       |
|--------------------------------------------|--------|---------|-------------------------|---------------|---------------|--------------|--------------------|--------------|----------|-------|
| All Modules                                | SIG    | ot 1 RF | SW Alarm Status         |               |               |              |                    |              |          |       |
| 0 ASMM                                     | N      | o. Al   | arm Type                | Current Value | Critical High | Warning High | Warning Low        | Critical Low | Deadband | Statu |
| 1 RESW                                     | 1      | Fa      | ailover Status          | normal        |               |              |                    |              |          |       |
| Port                                       | 2      | B       | oth Path Status         | fault         | 1             |              |                    |              | -        |       |
| 0.504.0                                    | 3      | Pa      | ath A Input Status      | fault         | -             |              |                    | -            | -        |       |
| ZEPAS                                      | 4      | Pa      | ath B Input Status      | fault         | -             |              |                    | -            | -        |       |
| 3 FRAS                                     | 5      | Pa      | ath A Input Level(dBmV) | 31.0          | 70.8          | 66.3         | 51.3               | 46.8         | 2.0      |       |
| 4 FPAS                                     | 6      | Pa      | ath B Input Level(dBmV) | 32.2          | 70.8          | 66.3         | 51.3               | 46.8         | 2.0      |       |
| 5 FRAS                                     | 7      | 0       | utput Power(dBmV)       | 24.6          | 68.8          | 64.3         | <mark>4</mark> 9.3 | 44.8         | 2.0      |       |
| 9 FPAS<br>10 FT3S-S<br>11 FRAS<br>12<br>13 |        |         |                         |               |               |              |                    |              |          |       |
| 14                                         |        |         |                         |               |               |              |                    |              |          |       |
| 15                                         |        |         |                         |               |               |              |                    |              |          |       |
| 16                                         |        |         |                         |               |               |              |                    |              |          |       |
| PS1                                        |        |         |                         |               |               |              |                    |              |          |       |
| PS2                                        |        |         |                         |               |               |              |                    |              |          |       |
| AEANI                                      |        |         |                         |               |               |              |                    |              |          |       |

Figure 6-5

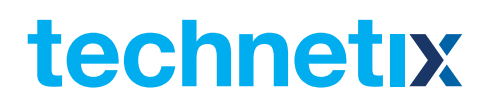

## 6.5 Alarm monitoring configuration

## 6.5.1 Monitoring Function ON / OFF

The Monitoring Function is labeled as 'Alarm Control' and it can be toggled from the 'Configuration' section on the 'Modules' page.

## 6.5.2 Temperature, +12V / +5V voltage alarm level management

By default, temperature, +12 V, +5 V, - 5V voltage alarms are all set to ON. The check box ☑ as shown in Figure 6-6, toggles the monitoring function. When the check box is checked (detection ON), the text in the text box will be solid black. When the check box is unchecked (detection OFF), the text in the text box will be light gray and cannot be changed. The default parameters are shown in **Table 6-2** below.

## Table 6-2 default alarm parameters

| Parameters                              | Critical<br>High | Warning<br>High | Normal | Warning<br>Low | Critical<br>Low | Dead<br>Band | Factory<br>Default |
|-----------------------------------------|------------------|-----------------|--------|----------------|-----------------|--------------|--------------------|
| Temperature (°C)<br>Temperature         | 70.0             | 65.0            | N/A    | 0.0            | -5.0            | 2.0          | ON                 |
| +5V Input Voltage<br>(V) Input Voltage  | 6.0              |                 | 5.0    |                | 4.4             | 0.1          | ON                 |
| +12V Input Voltage<br>(V) Input Voltage | 13.5             |                 | 12.0   |                | 10.5            | 0.2          | ON                 |

| System      | Modules | Alarms Logs          | 5 Upgrade     |                |                        |                       |                    |          |
|-------------|---------|----------------------|---------------|----------------|------------------------|-----------------------|--------------------|----------|
| All Modules |         | Module information   |               |                |                        |                       |                    |          |
| 0 ASMM      |         | Model:               | AIMA-RFSW     |                | Serial No:             | 12030163              |                    |          |
| 1 RFSW      |         | HW Assembly No:      | A04330_2d     |                | FW Part No:            | S08620                |                    |          |
| Port        |         | FW Version:          | V01.00.00     |                |                        |                       |                    | Refresh  |
| 2 FPAS      |         | Configuration        |               |                |                        |                       |                    |          |
| 3 FRAS      |         | Alarm Control Engl   |               |                |                        |                       |                    | Submit   |
| 4 FPAS      |         |                      |               |                |                        |                       |                    | Subini   |
| 5 FRAS      |         | Alarm Settings       |               |                |                        |                       |                    |          |
| 6 FRAS      |         | Parameter            | Current Value | Critical High  | Warning High           | Warning Low           | Critical Low       | Deadband |
| 7 RFSW      |         | Temperature(°C)      | 29.8          | 70.0           | 65.0                   | 0.0                   | -5.0               | 2.0      |
| 8 FPAS      |         | +12V Input Voltage() | /) 12.2       | 13.5           |                        | -                     | 10.5               | 0.2      |
| 9 FPAS      |         | +5V Input Voltage(V) | 5.1           | 6.0            |                        |                       | 4.4                | 0.1      |
| 10 FT3S-S   |         |                      |               |                |                        |                       |                    | Subm     |
| 11 FRAS     |         |                      |               |                |                        |                       |                    | Cash     |
| 12          |         | Commands             |               |                |                        |                       |                    |          |
| 13          |         | Factory Defaults:    | Apply         | Warning: Apply | ing factory defaults w | ill erase all configu | ration and restore |          |
| 14          |         | Report               | (Analy)       | Warning: Reho  | otion the module will  | take annrov 20 se     | conde              |          |
| 15          |         | TREBOOL.             | Арріу         | training. repo | oung the module will   | take approx. 20 Se    | conds.             |          |
| 16          |         |                      |               |                |                        |                       |                    |          |
| PS1         |         |                      |               |                |                        |                       |                    |          |
| PS2         |         |                      |               |                |                        |                       |                    |          |
|             |         |                      |               |                |                        |                       |                    |          |

Figure 6-6

## 6.5.3 Input / Output status monitoring

To setup Input / Output Status Monitoring, select the **'Port'** from the left menu, and the monitoring parameters are listed in the **'Alarm Settings'** section. Click the 🖸 to toggle the alarms. The monitoring parameters can be changed by the user. See **Figure 6-7** below:

## Table 6-3 Port page alarms threshold parameters instruction

| Parameters                   | Critical<br>High | Warning<br>High | Normal | Warning<br>Low | Critical<br>Low | Dead<br>Band | Factory<br>Default |
|------------------------------|------------------|-----------------|--------|----------------|-----------------|--------------|--------------------|
| Path A Input<br>Level (dBmV) | 70.8             | 66.8            | N/A    | 48.8           | 44.8            | -58.0        | ON                 |
| Path B Input<br>Level (dBmV) | 70.8             | 66.8            | N/A    | 48.8           | 44.8            | -58.0        | ON                 |
| Output Power<br>(dBmV)       | 68.8             | 64.8            | N/A    | 46.8           | 42.8            | -58.0        | ON                 |

| System Modules | Alarms Logs               | Upgrade        |                       |                 |                    |           |          |
|----------------|---------------------------|----------------|-----------------------|-----------------|--------------------|-----------|----------|
| All Modules    | Port Information          |                |                       |                 |                    |           |          |
| 0 ASMM         | Slot: 14 Module           | Type: RFSW     |                       |                 |                    |           | Refresh  |
| 1 FT3S-S-08    | - Status                  |                |                       |                 |                    |           |          |
| 2 FRAS         | Switch State: Path A Fail | over Status: 🙈 | Both Path State       | ιs: 📥 Path Δ 🤅  | Status: 🙈 🛛 Path ( | 3 Status: |          |
| 3 EDFA-1-22    |                           |                | Dourn aur Otac        |                 |                    |           |          |
| 4 FRAS         | - Configuration           |                |                       |                 |                    |           |          |
| 5 FT5S-S-10    | Switch Mode Automatic     | ▼ S            | witch Control         | Path A •        |                    |           |          |
| 6 FRAS         | Revert Enable On •        | Ŵ              | /ait To Restore       | Time 1          | (1-10)s            |           | Submit   |
|                | Alarm Sattings            |                |                       |                 |                    |           |          |
|                | Alarin settings           |                | and the second second |                 |                    |           |          |
| 10 RBAS        | Failover Status Alarm ena | bleMajor •     | Both Path Stat        | us Alarm enable | eMajor ▼           |           |          |
| 11 FT38-S-13   | Path A Status Alarm ena   | bleMajor •     | Path B Status         | Alarm enable    | eMajor ▼           |           |          |
| 12 BBAG        | Parameter                 | Current Value  | HiHi                  | Hi              | Lo                 | LoLo      | Deadband |
| 13 RRAS        | Path A Input Level(dBmV)  | 25.1           | 70.8                  | 66.8            | ✓ 48.8             | ✓ 44.8    | 2.0      |
| 14 RESW        | Path B Input Level(dBmV)  | 25.5           | ₹ 70.8                | 66.8            | ✓ 48.8             | ✓ 44.8    | 2.0      |
| Port           | Output Power(dBmV)        | 18.5           |                       |                 | ✓ 46.8             | ✓ 42.8    | 2.0      |
| 15 OPSW        | 3                         |                |                       |                 |                    |           | Submit   |
| 16 EDFA-1-22   |                           |                |                       |                 |                    |           |          |
| PS1            |                           |                |                       |                 |                    |           |          |
| PS2            |                           |                |                       |                 |                    |           |          |
| AFAN           |                           |                |                       |                 |                    |           |          |

Figure 6-7

## Table 6-4 Module alarm indicator definitions

| Parameters (Common)    | Description Definitions           |                                          | Related Indicators | Lighting Conditions |
|------------------------|-----------------------------------|------------------------------------------|--------------------|---------------------|
| Power OFF              | Power OFF                         | Power OFF                                | All                | All OFF             |
| Initiating AM          | Power ON                          | During Module Power ON                   | All                | Green (1 time/sec)  |
| No Alarm               | Normal operation                  | Normal                                   | All                | Green               |
| AM-Critical-ALM        | Critical Alarm                    | Module Status<br>Critical Alarm          | STAT               | Red                 |
| AM-Minor-ALM           | Warning Alarm                     | Module Status<br>Warning Alarm           | STAT               | Orange              |
| RF-input-Critical-ALM  | RF Input Power<br>Critical Alarm  | RF Input Power is too<br>high or too low | STAT RF IN         | Red                 |
| RF-input-Minor-ALM     | RF Input Power<br>Warning Alarm   | RF Input Power is higher or lower        | STAT RF IN         | Orange              |
| RF-output-Critical-ALM | RF Output Power<br>Critical Alarm | RF Output Power is too high or too low   | STAT RF OUT        | Red                 |
| RF-output-Minor-ALM    | RF Output Power<br>Warning Alarm  | RF Output Power is higher or lower       | STAT RF OUT        | Orange              |

## 6.6 Logs management

The operator can view all the alarms of the modules in the chassis on the **'Logs Management'** page. Click **'Logs'** on the top menu bar to enter the **'Logs Management'** page. See **Figure 6-8** below:

| System Modules | A   | arms    | Logs     | Upgrade       |                      |            |                     |                          |
|----------------|-----|---------|----------|---------------|----------------------|------------|---------------------|--------------------------|
| All Logs       | No. | Slot    | Port     | Туре          | Alarm Value          | State      | Time                | Content                  |
| 2              | 1   | 12      |          | Module Status |                      | Critical   | 2012-10-10 09:26:36 | FPAS is removed          |
| a.             | 2   | 11      |          | Module Status |                      | Critical   | 2012-10-10 09:26:49 | FPAS is removed          |
| \$2.           | 3   | 3       |          | Module Status | FPAS                 | Warning    | 2012-10-10 09:26:58 | FPAS is discoverying     |
|                | 4   | 3       | -        | Module Status | FPAS                 | Normal     | 2012-10-10 09:27:02 | FPAS is inserted in sync |
|                | 5   | 4       | 222      | Module Status | FPAS                 | Warning    | 2012-10-10 09:27:13 | FPAS is discoverying     |
| <u>0</u>       | 6   | 4       |          | Module Status | FPAS                 | Normal     | 2012-10-10 09:27:17 | FPAS is inserted in sync |
|                | 7   | 1       |          | Module Status | -                    | Critical   | 2012-10-10 09:44:03 | FRAS is removed          |
|                | 8   | 10      | -        | Module Status | . <del></del>        | Critical   | 2012-10-10 09:44:20 | FPAS is removed          |
|                | 9   | 11      |          | Module Status | FRAS                 | Warning    | 2012-10-10 09:44:30 | FRAS is discoverying     |
|                | 10  | 16      | -        | Module Status | -                    | Critical   | 2012-10-10 09:44:34 | FT3S is removed          |
|                |     | Total P | ages: 11 | Current Page  | : 1 <u>First P</u> : | age Page ( | Jp <u>Page Down</u> | Last Page Delete All     |

Figure 6-8

## 6.7 Device upgrade

The module supports firmware the upgrade function.

To upgrade the firmware, click the **'Browse...'** button and locate the firmware file. Then click **'Start Upgrade'** to begin the upgrade process. After the upgrade is complete, you will be redirected to the Network Administration page. See **Figure 6-9**.

| Custom Madulas |                        | 1 Click 'Browse' and find the upgrade                                    |
|----------------|------------------------|--------------------------------------------------------------------------|
| System Modules | Alarms Logs Opgrade    |                                                                          |
| All Modules    | Upgrade RFSW in slot 1 |                                                                          |
| 0 ASMM         | Select File Browse     | Warning: File will be uploaded, then module will reset, takes approx. 30 |
| 1 RFSW         |                        | seconds. Do not power-on during apgrade.                                 |
| 2 FPAS         | Start Upgrade          |                                                                          |
| 3 FRAS         |                        |                                                                          |
| 4 FPAS         |                        |                                                                          |
| 5 FRAS         | 2 Clic                 | ungrade process                                                          |
| 6 FRAS         |                        |                                                                          |
| 7 RFSW         |                        |                                                                          |
| 8 FPAS         |                        |                                                                          |
| 9 FPAS         |                        |                                                                          |
| 10 FT3S-S      |                        |                                                                          |
| 11 FRAS        |                        |                                                                          |
| 12             |                        |                                                                          |
| 13             |                        |                                                                          |
| 14             |                        |                                                                          |
| 15             |                        |                                                                          |
| 16             |                        |                                                                          |
| PS1            |                        |                                                                          |
| PS2            |                        |                                                                          |

## Figure 6-9

- \* The upgrade file needs to be located on the PC that is connected to the ASMM
- \* The RFSW supports automated firmware updates and automatic backup/restore features through TFTP when managed via the NMSE management software. Please refer to the NMSE Product User Manual for more information.

## Note:

The above instructions are based on:

- RFSW software version V01.00.03
- RFSW hardware version A04330\_2g

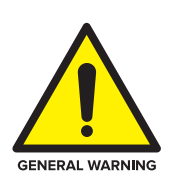

## CAUTION!

Module will be upgraded after the firmware is uploaded. The upgrading and reboot process will take about 30 seconds. During the upgrading, please don't power off the device and don't plug any module in the same chassis, or it may lead to upgrade fail or data sync error.

## 7 Troubleshooting

## Indicator for determining faults

If there is a fault, the operator can use the status LEDs to determine the location and condition of the fault. Please see **Table 7-1** below:

#### Table 7-1 Fault Judgment Table

| Alarm Indicator status  | Common Faults                                     | Trouble Shooting                                                                                          |
|-------------------------|---------------------------------------------------|----------------------------------------------------------------------------------------------------|
| RF IN A/B status is Red | Channel A/B Input level is too<br>high or too low | Adjust channel A/B input signal                                                                           |
|                         | Channel A/B Input level is too<br>high or too low | Adjust channel A/B input signal                                                                           |
|                         | Power failure                                     | Please contact Technetix technical support                                                                |
| STAT is Red             | RF output level is too high or too low            | Adjust channel A/B input signal                                                                           |
|                         | Operating environment temperature<br>is too high  | Lower the room temperature if the<br>temperature is normal, please contact<br>Technetix technical support |

## **Appendix A: Default alarm limit settings**

| Parameters                | Critical<br>High | Warning<br>High | Normal | Warning<br>Low | Critical<br>Low | Dead<br>Band | Factory<br>Default |
|---------------------------|------------------|-----------------|--------|----------------|-----------------|--------------|--------------------|
| Temperature<br>(°C)       | 70.0             | 65.0            |        | 0.0            | -5.0            | 2.0          | ON                 |
| +5V Input<br>Voltage (V)  | 6                |                 | 5.0    |                | 4.4             | O.1          | ON                 |
| +12V Input<br>Voltage (V) | 13.5             |                 | 12.0   |                | 10.5            | 0.2          | ON                 |

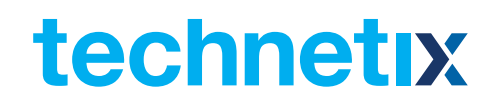